## 湖南农业大学横向项目实施过程、结项相关资料 科研系统上传操作指南(2024.11.26 更新在用版)

(下载地址:社会服务处网站下载专区)

1、点击信息门户、进入科研系统

| 个人中心              | 用中心数据中心 | 学术资源                  |               |
|-------------------|---------|-----------------------|---------------|
| ♥ 我的收藏            |         |                       | More          |
| *<br>:=<br>网上办事大厅 | 在线考试系统  | ★<br>教务系统             | ★<br>OA系统     |
| ★                 | ★       | ★<br><u>↓</u><br>科研系统 | ★<br>实习实践管理平台 |

2、点击"科研项目",选择某课题,点击操作栏--办理业务

| 所有               | 项目列表 出账       | 合同列表                          |      |            |          |         |        |                   |
|------------------|---------------|-------------------------------|------|------------|----------|---------|--------|-------------------|
| 山面目性感            |               |                               |      |            |          | 导出      | 新增纵向项目 | 新増横向项目            |
| 纵向 5             | 项目编号 模糊▼      | 项目(合同)名和 模糊→ 项目分割             | 超    | 项目性质       | 负责人 模糊▼  | 立项 至 立项 | 年月日•   | 更多 <del>~</del> Q |
| 橫向 6             | 项目编号≑         | 项目(合同)名称 ≑                    | 负责人≑ | 批准(合同)经费 🗧 | 立项(签订)日期 |         | 审核状态⇔  | 操作                |
| ■ 参与形式 ∨<br>主持 5 | 2022xczx-525  | 940<br>1                      | -    |            | 2022-06- |         | 学校通过   | 办理业务              |
| 参与 6             |               |                               | ſ٩.  |            | 2012-02- |         | 学校通过   | 1                 |
| 」项目状态 ~          | 2018xny-js100 | 1*****议书                      | 胡    |            | 2018-01- |         | 学校通过   |                   |
| 进行 1             | 17200         | 技术交易                          | Ż    |            | 2017-01- |         | 学校通过   | 办理业务              |
| 完成 10            | 2018xny-js171 | 大田市                           | 刘    |            | 2018-09- |         | 学校通过   | カ理业务              |
| 年度分布 >           | 15037         | 湖南 料技园区规划                     | 刘    |            | 2015-08- |         | 学校通过   | 办理业务              |
| 2022 1           | 2016ZK3006    | 料普行家                          | 刘    |            | 2        |         | 学校通过   | の理业多              |
| 2018 2           | 2015ZK4009    |                               | Z    |            | 2        |         | 学校通过   |                   |
| 2017 1<br>2016 1 |               | >"控張技术模式优化、: ☆本持 =<br>■^^关系研究 | Ę    |            | 2        | 学院      | 学校通过   |                   |
| 2015 2           | 08QN79        | 高校 言的德言功能及                    | đ,   |            | 2008-12- | · - ·_~ | 学校通过   |                   |
| 2014 1           | 06QN38        | 大学生                           | 月    |            | 2006-12- |         | 学校通过   |                   |
| 2008 1           | 共1页 每页 20 ✔ 条 | 共1页 每页 20 ▼]条 共11%记录          |      |            |          |         | 首页。    | 1 × 斥             |
| 2006 1           |               |                               |      |            |          |         |        |                   |

3、点击办理业务对话框,选择"实施过程资料、结项"申请

| 6.#J         | 前士史    |                                      | 肝囊菌位                   | 计全限发出/公开框型内心                                                                                                    | 雨日神早        | 2024400              |  |
|--------------|--------|--------------------------------------|------------------------|----------------------------------------------------------------------------------------------------|-------------|----------------------|--|
|              | < ⋊☆牛  |                                      | が属半辺                   | TTYRFIC Primter()                                                                                                    |             |                      |  |
| 项目分类         | 11. 服务 |                                      | 立坝(登1)日<br>期           | 2024-09-25                                                                                                    | 终止日期        | 2026-11-29           |  |
| 比准(合同)经<br>表 | 100 万元 |                                      | 到账金额                   | 0 万元                                                                                                    | 项目状态        | 进行                   |  |
| 审核状态         | 学校通过   |                                      |                        |                                                                                                    |             |                      |  |
|              | 5      | 变更<br>計对信息进行变更                       | → 文档+                  | 日文档 字施过                                                                                                    | 程资料         | ✓ 转委托<br>提交转委托       |  |
|              |        | 変更<br>計对信息进行变更<br>申请<br>申请           | 文档+       上传项       維护 | -<br>目文档<br>単す<br>市<br>ま<br>2<br>第<br>2<br>第<br>2<br>第<br>2<br>第<br>2<br>第<br>2<br>第<br>2<br>第<br>2<br>第<br>3<br>第<br>3<br>1<br>1<br>1<br>1<br>1<br>1<br>1<br>1<br>1<br>1<br>1<br>1<br>1 | <u>程资</u> 料 | ✓ 转委托<br>提文转委托       |  |
|              |        | 変更<br>計対信息进行変更<br>申请                 | 文档+<br>上传项<br>维护       | -<br>田文档                                                                                                    | 程资料         | ★委托<br>建文林委托<br>申请   |  |
|              |        | 安更<br>計对信息进行变更<br>申请<br>實项<br>是交结项报告 | 文档+<br>上传项<br>维护       | -<br>日文档<br>日文档<br>中遺                                                                                                    | 程资料         | ◆ 新愛托 建交转受托 建交转受托 申请 |  |

4、上传"实施过程资料、结项"有关资料,点击保存、提交。

| 实施过程资 | 斜新增         |                          |     |     |                    |  |
|-------|-------------|--------------------------|-----|-----|--------------------|--|
| 项目信息  |             |                          |     |     |                    |  |
|       | 项目名称        | 現试                       |     |     | 旧属单位 社会服务处(乡村振兴中心) |  |
|       | 项目分类        | 服务                       |     |     | 项目负责人 刘志军          |  |
| 基本信息  |             |                          |     |     |                    |  |
| ×     | 项目实施资料      | 速取文件                     |     |     | 至记时间*              |  |
| •••   | <i>4</i> 7+ | 最多可上传10个时件,每个时件大小不超过200M |     |     |                    |  |
|       | 密注          |                          |     |     |                    |  |
|       |             |                          |     |     |                    |  |
|       |             |                          |     |     |                    |  |
|       |             |                          |     |     |                    |  |
|       |             |                          |     |     |                    |  |
|       |             |                          |     |     |                    |  |
|       |             |                          |     |     |                    |  |
|       |             |                          |     |     |                    |  |
|       |             |                          |     |     |                    |  |
|       |             |                          |     |     |                    |  |
|       |             |                          |     |     |                    |  |
|       |             |                          |     |     |                    |  |
|       |             |                          |     |     |                    |  |
|       |             |                          |     |     |                    |  |
|       |             |                          |     |     |                    |  |
|       |             |                          |     |     |                    |  |
|       |             |                          |     |     |                    |  |
|       |             |                          |     |     |                    |  |
|       |             |                          |     |     |                    |  |
|       |             |                          |     |     |                    |  |
|       |             |                          | 1.0 | 447 |                    |  |

| 合同结项                 |          |
|----------------------|----------|
| 项目信息                 |          |
| 项目名和                 | 项目分类 服务  |
| 负责人 文 一              | 所履单位     |
| 基本信息                 |          |
| 结项日期                 |          |
| 验收类别 () 技术验收 () 财务验收 | ○ 混合验收   |
| 结项报告* 选取文件           |          |
| 附件大小不超过20M           |          |
| 结项说明                 |          |
|                      |          |
|                      |          |
|                      |          |
|                      |          |
|                      |          |
|                      |          |
|                      |          |
|                      | 暫存 提交 关闭 |

| 合同结项 |                      |                 | × |
|------|----------------------|-----------------|---|
| 项目信息 |                      |                 |   |
|      | 项目名称 稻花鱼产业发展规划       | 项目分类 服务         |   |
|      |                      | 提示              |   |
| 基本信息 |                      | ✔ 数据提交成功,请等待审核! |   |
|      | 结项日期 2023-06-07      | <b>X</b> 关闭     |   |
|      | 验成类别 () 技术验收 () 财务验收 |                 |   |